# Customer training workshop: LVD\_Interrupt for KIT\_T2G-B-H\_EVK

TRAVEO<sup>™</sup> T2G CYT4BF series Microcontroller Training V1.0.2 2023-03

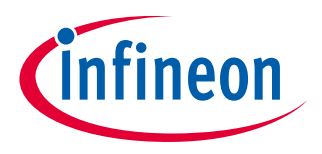

Please read the Important notice and warnings at the end of this document

This code example shows how to configure low-voltage detection (LVD) to monitor V<sub>DDD</sub> and generate an interrupt when V<sub>DDD</sub> drops lower than the configured threshold.

> Device

- The TRAVEO<sup>™</sup> T2G CYT4BFBCH device is used in this code example.

Board

- The TRAVEO<sup>™</sup> T2G KIT\_T2G-B-H\_EVK board is used for testing.

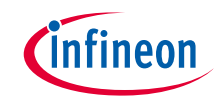

### Introduction

### > Power supply subsystem has the following features:

- $V_{DDD}$  power supply voltage range of 2.7 V to 5.5 V.
- Core supply rail (V<sub>CCD</sub>).
- Independent multiple power supply rails ( $V_{DDD}$ ,  $V_{DDA}$ ,  $V_{CCD}$ , and multiple  $V_{DDIO}$  rails) for peripherals.
- Multiple on-chip regulators.
  - Active regulator to power the MCU in Active/Sleep mode in case of low current consumption
  - DeepSleep regulator to power peripherals operating in DeepSleep mode
  - High-current regulator to support higher current load by using an external pass transistor or by controlling for an external power management integrated circuit (PMIC) or low-dropout (LDO) regulator
- Low-voltage (V<sub>CCD</sub>) and high-voltage (V<sub>DDD</sub> and V<sub>DDA</sub>) BOD circuits are available in all power modes except Hibernate and XRES modes.
- Low-voltage (V<sub>CCD</sub>) and high-voltage (V<sub>DDD</sub> and V<sub>DDA</sub>) OVD circuits are available in all power modes except Hibernate and XRES modes.

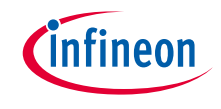

### Introduction (contd.)

### > Power supply subsystem has the following features:

- Two LVD circuits to monitor V<sub>DDD</sub> for falling detection (LVD), rising detection (HVD), or both in all power modes except Hibernate and XRES modes.
- OCD circuit to monitor V<sub>CCD</sub> current in all power modes except Hibernate and XRES modes. OCD is not monitored for PMIC.

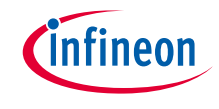

### Hardware setup

- > This code example has been developed for the KIT-T2G-B-H-EVK board.
- > Connect your PC to the board using the provided USB cable through the KitProg3 USB connector.

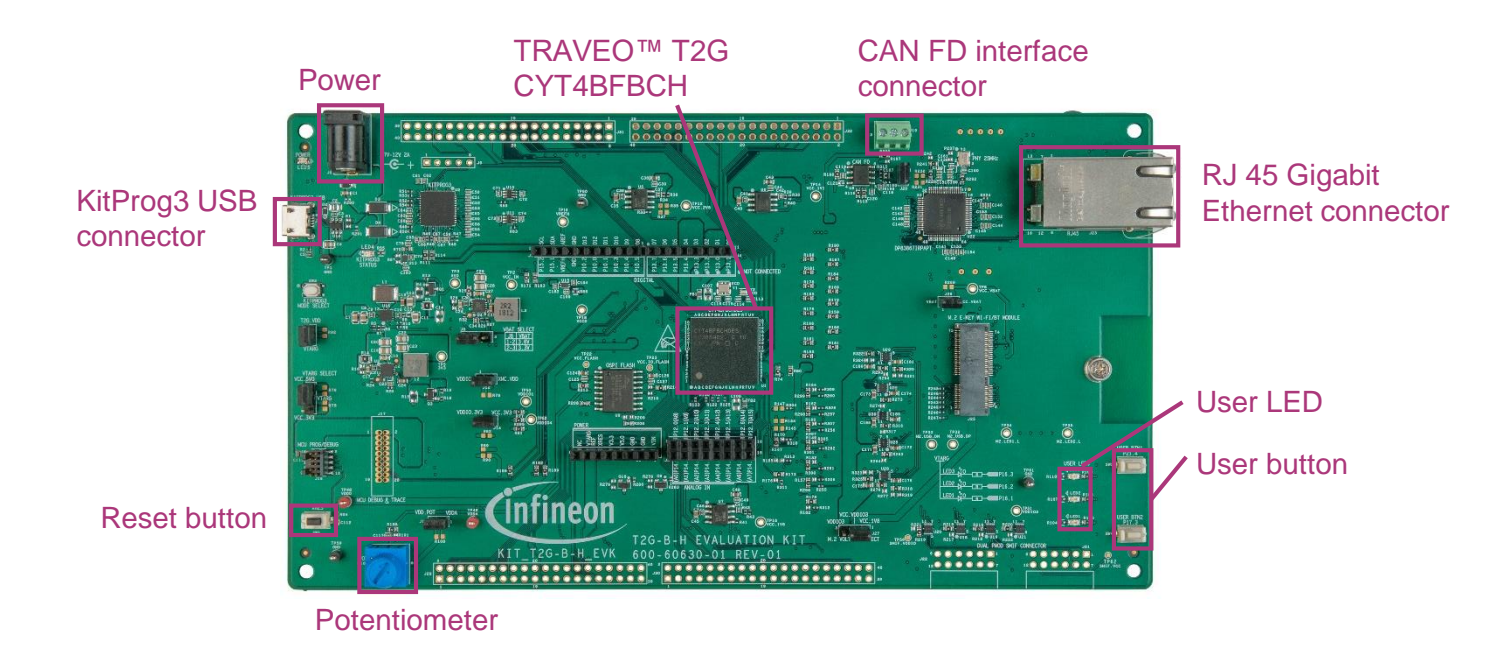

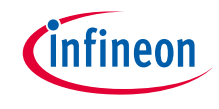

### Implementation

- This code example shows how to configure low-voltage detection (LVD) to generate an interrupt when V<sub>DDD</sub> drops lower than the configured threshold
- This example needs a power supply to power the KIT\_T2G-B-H\_EVK board's J15. Please remove the jumper from J15, and connect the power supply to Pin1 of J15. Power it with 3.3V. Other V<sub>DDD</sub> uses the board's default configuration.
- After programming, the application starts automatically. Confirm that LED1 is blinking at 20Hz. Drop the external V<sub>DDD</sub> from 3.3V to below 2.8V using the external power supply on Pin1 of J15. The LVD interrupt will occur and LED2 will toggle.

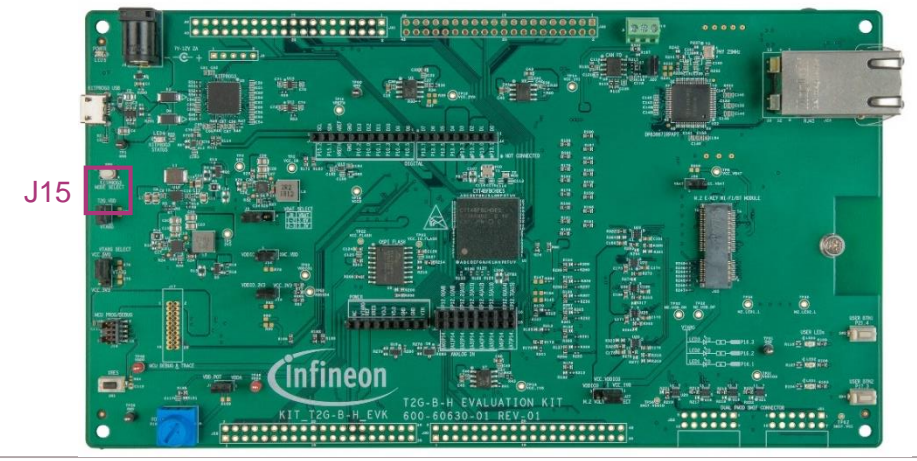

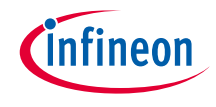

# Implementation (contd.)

#### Follow these steps to configure this code example:

- > Disable LVD
- Adjust the V<sub>DDD</sub> voltage threshold
- > Set the interrupt of LVD
- > Enable LVD
- > LVD interrupt handler

#### **Disable LVD**

- > Call the <u>Cy LVD HT Disable()</u> function to disable a particular LVD.
- > Call the <u>Cy\_LVD\_HT\_ClearInterruptMask()</u> function to disable LVD interrupts.

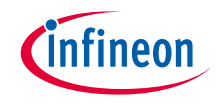

### Implementation (contd.)

#### Adjust the $V_{\text{DDD}}$ voltage threshold

- > Configure the threshold value and set it as 2.8V.
  - Set a threshold for monitoring the V<sub>DDD</sub> voltage by calling <u>Cy\_LVD\_HT\_SetThreshold()</u>.

#### Set the LVD Interrupt

- Set an action configuration after the LVD block reaches the threshold by calling the <u>Cy\_LVD\_HT\_SetActionConfig()</u> function.
- > The <u>Cy\_LVD\_HT\_SetInterruptConfig()</u> function configures the LVD interrupt.
  - This function sets which edge(s) will trigger an interrupt or fault for LVDs, and select the falling edge for LVD\_1. When V<sub>DDD</sub> is below the threshold, LVD will generate an interrupt.
- > Call the <u>Cy\_LVD\_HT\_SetInterruptMask()</u> function to enable the LVD interrupt.
  - Before enabling LVD interrupt, please clear the LVD interrupt first using the <u>Cy\_LVD\_HT\_ClearInterrupt()</u> function.

#### Enable LVD

- Enables the LVD output when the V<sub>DDD</sub> voltage is at or below the threshold by calling the <u>Cy LVD HT Enable()</u> function.
  - It needs to wait 25 µs until it stabilizes; therefore, the code calls <u>Cy\_SysLib\_DelayUs()</u> after enabling LVD.
- > Enables selected LVD during DeepSleep mode by calling the <u>Cy\_LVD\_HT\_DeepSleepEnable()</u> function.

### LVD interrupt handler

- > Call the <u>Cy SysInt Init()</u> function to register **ISR\_LVD\_1()** as the ISR.
- The ISR clears the interrupt by calling the <u>Cy\_LVD\_HT\_ClearInterrupt()</u> function; then, set the 'flagLVDIRQ' flag to notify to the main loop that the interrupt has occurred.
- > When the flag is set, the main loop calls the <u>cyhal gpio toggle()</u> function to toggle LED2.

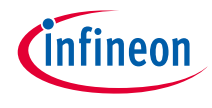

# Compiling and programming

- 1. Connect the board to your PC using the provided USB cable through the KitProg3 USB connector.
- 2. Power  $V_{DDD}$  (J15) with 3.3V from external power supply.
- 3. Use Eclipse IDE for ModusToolbox<sup>™</sup> software for compiling and programming
- 4. Compile
  - a) Select the target application project in Project Explorer.
  - b) In the Quick Panel, scroll down and click "Build LVD\_Interrupt Application" in LVD Interrupt(APP\_KIT-T2G-B-H-EVK)
- 5. Programming
  - a) Select the target application project in the Project Explorer
  - b) In the Quick Panel, scroll down and click "LVD\_Interrupt Program (KitProg3\_MiniProg4)" under Launches

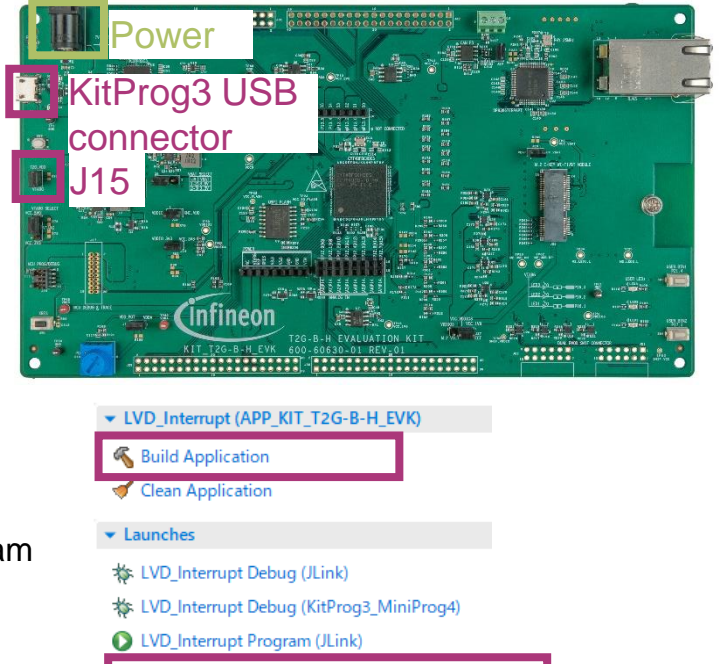

- LVD\_Interrupt Program (KitProg3\_MiniProg4)
- 🔏 Generate Launches for LVD\_Interrupt

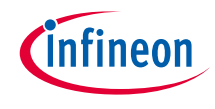

### Run and test

- 1. After programming, the application starts automatically. Confirm that LED1 is blinking at 20Hz.
- 2. Drop external  $V_{DDD}$  from 3.3V to below 2.8V and notice LED2 blinking five times.

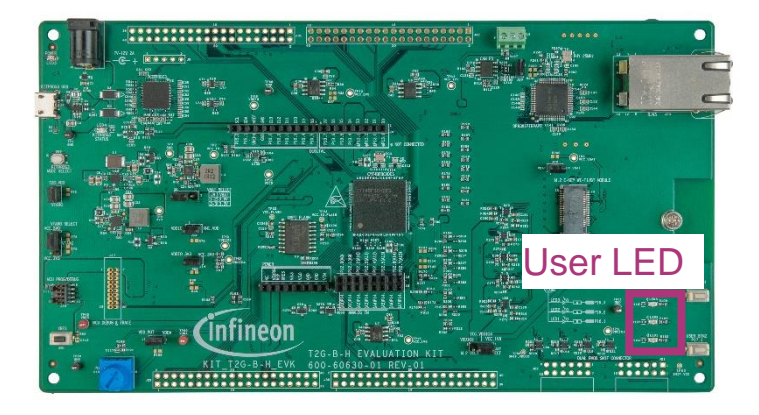

#### Datasheet

- > <u>CYT4BF datasheet 32-bit Arm<sup>®</sup> Cortex<sup>®</sup>-M7 microcontroller TRAVEO<sup>™</sup> T2G family</u>
- Architecture technical reference manual
- > TRAVEO™ T2G automotive body controller high family architecture technical reference manual

**Registers technical reference manual** 

> TRAVEO™ T2G automotive body controller high registers technical reference manual

PDL/HAL

> <u>PDL</u>

> <u>HAL</u>

Training

→ TRAVEO™ T2G Training

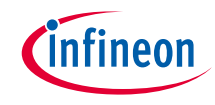

# **Revision History**

| Revision | ECN     | Submission Date | Description of Change                                                                                                    |
|----------|---------|-----------------|----------------------------------------------------------------------------------------------------|
| **       | 7782924 | 2022/07/07      | Initial release                                                                                                    |
| *A       | 7841591 | 2022/11/08      | Changed the function from Cy_GPIO_Inv() to cyhal_gpio_toggle() and added the details.<br>The figure on page10 has been updated. |
| *В       | 7876708 | 2023/03/01      | Added the link for functions in "Implementation"                                                                                |

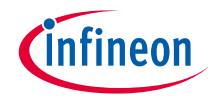

### Important notice and warnings

All referenced product or service names and trademarks are the property of their respective owners.

#### Edition 2023-03 Published by Infineon Technologies AG 81726 Munich, Germany

© 2023 Infineon Technologies AG. All Rights Reserved.

Do you have a question about this document? Go to: www.infineon.com/support

Document reference 002-35622 Rev.\*B

#### **IMPORTANT NOTICE**

The information given in this document shall in no event be regarded as a guarantee of conditions or characteristics

("Beschaffenheitsgarantie").

With respect to any examples, hints or any typical values stated herein and/or any information regarding the application of the product, Infineon Technologies hereby disclaims any and all warranties and liabilities of any kind, including without limitation warranties of non-infringement of intellectual property rights of any third party.

In addition, any information given in this document is subject to customer's compliance with its obligations stated in this document and any applicable legal requirements, norms and standards concerning customer's products and any use of the product of Infineon Technologies in customer's applications.

#### WARNINGS

The data contained in this document is

exclusively intended for technically

trained staff. It is the responsibility of

customer's technical departments to

evaluate the suitability of the product for

the intended application and the

completeness of the product information

given in this document with respect to

For further information on the product,

conditions and prices please contact

your nearest Infineon Technologies

office (www.infineon.com).

terms

and

delivery

such application.

technology.

Due to technical requirements products may contain dangerous substances. For information on the types in question please contact your nearest Infineon Technologies office.

Except as otherwise explicitly approved by Infineon Technologies in a written document signed by authorized representatives of Infineon Technologies, Infineon Technologies' products may not be used in any applications where a failure of the product or any consequences of the use thereof can reasonably be expected to result in personal injury.